www.hongdian.com

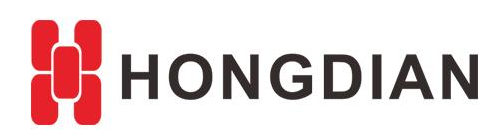

# Application Guide Hongdian-Modem Bridge Mode

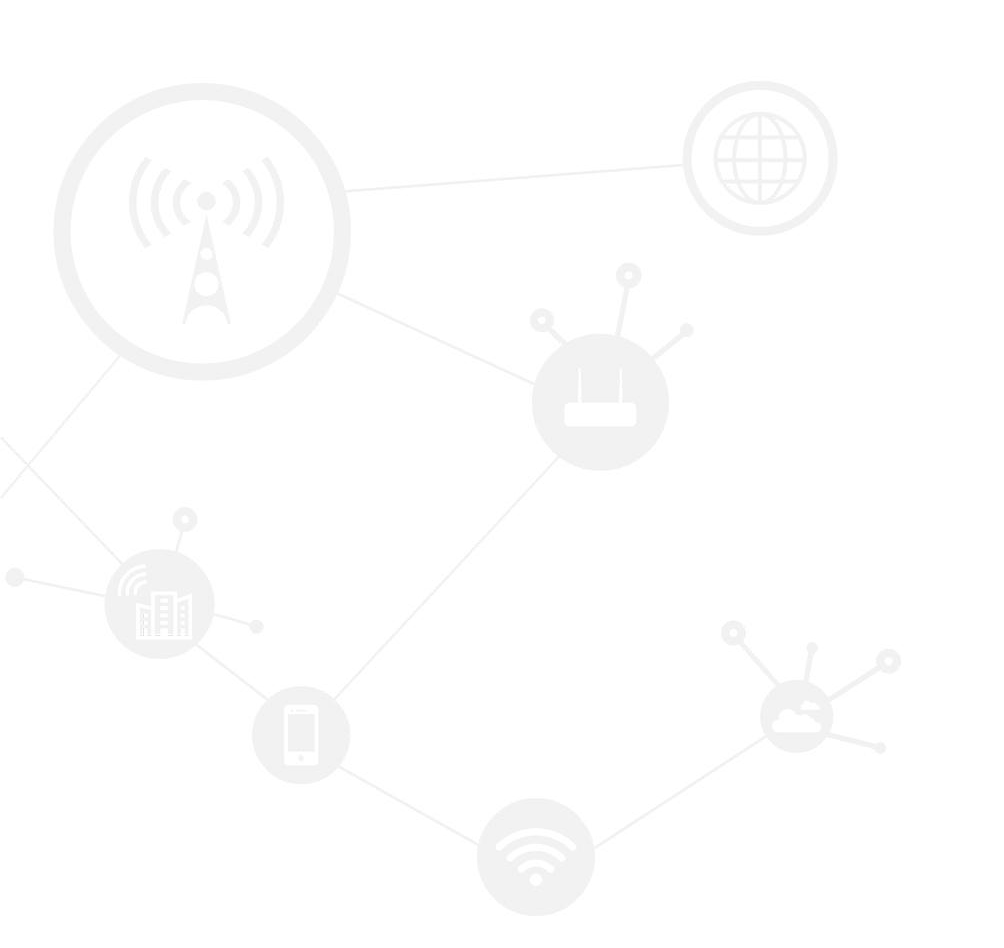

#### Contents

| Contents                | 2 |
|-------------------------|---|
| Revision History        | 2 |
| 1 Overview              | 3 |
| 2 Description           | 3 |
| 2.1 Configuration Steps | 3 |

### **Revision History**

Updates between document versions are cumulative. Therefore, the latest document version contains all updates made to previous versions.

| Doc Version | Product         | Release Data | Details       |
|-------------|-----------------|--------------|---------------|
| V1.0        | Hongdian Router | 2017.08.30   | First Release |
| V1.0.1      |                 | 2018.05.16   |               |

## 1 Overview

This article introduces the configuration steps of bridge working mode of modem for Hongdian Router. After set up successfully, the router works as the bridge; and the PC(or other slave machine) that connects to LAN port of the router, will be assigned with the cellular network IP.

### 2 Description

### 2.1 Configuration Steps

- 1. Disable DHCP on router GUI>>Network>>DHCP server.
- 2. Make sure modem on GUI>>Network>>Modem is enabled, and LTE SIM card is inserted.
- 3. Make sure modem on GUI>>Network>>Modem>>Connection mode is bridge, and save the configuration, as show below.

| Net   | work    | A      | oplications | VPN     | Forw | <i>r</i> ard | Security      | s     | System           | Status      |             |  |
|-------|---------|--------|-------------|---------|------|--------------|---------------|-------|------------------|-------------|-------------|--|
| LAN   | I W/    | AN     | WLAN        | WLAN_5G | Мо   | dem          | Parameter     | Selec | t Net            | work Type   | Link Backup |  |
|       |         |        |             |         |      |              |               |       |                  |             |             |  |
|       | Auto-D  | ialup  |             |         |      | Enable       | Disable       |       |                  |             |             |  |
| Basic | Setting | js     |             |         |      |              |               |       |                  |             |             |  |
|       | Interfa | ice Na | ame         |         | (    | )            |               |       | * Max le         | ength is 12 |             |  |
|       | APN     |        |             |         |      |              |               |       | Max len          | gth is 64   |             |  |
|       | Service | e Cod  | е           |         |      |              |               |       | Max len          | gth is 64   |             |  |
|       | Userna  | me     |             |         | C    | ard          |               |       | Max len          | gth is 64   |             |  |
|       | Passwo  | ord    |             |         | •    | •••••        | •             |       | Max len          | gth is 64   |             |  |
|       | PIN     |        |             |         |      |              |               |       | Max length is 64 |             |             |  |
|       | Networ  | rk Ty  | De          |         |      | auto         | •             |       |                  |             |             |  |
|       | Simcar  | ď      |             |         |      | SIM          | 11 🔍 SIM2     |       |                  |             |             |  |
|       | Conne   | ction  | mode        |         |      | bridge       | $\overline{}$ |       |                  |             |             |  |
|       | Advand  | ced S  | ettings     |         |      | Display      |               |       |                  |             |             |  |
|       |         |        |             |         |      |              |               |       |                  |             |             |  |
|       |         |        |             |         |      | Save         | Return        |       |                  |             |             |  |
|       |         |        |             |         |      |              |               |       |                  |             |             |  |

#### 4. Reboot device.

- 5. Set computer to get IP from router automatically through Lan port of router.
  - (1) Refresh the LAN connection of computer if computer doesn't get LTE IP address as expected.
  - (2) After computer get LTE IP address, verify if computer is be able to reach internet through LTE.
- 6. If computer reach internet properly, it means bridge works well.

PS:

When device working on Bridge mode, we will not able to access router GUI through Lan interface. Instead, we can

Application Guide - Hongdian- Modem Bridge Mode

access router through WAN interface to check settings. The default IP of the WAN interface is 192.168.10.1/24. You will need to set IP of your computer manually to IP in this subnet 192.168.10.0/24

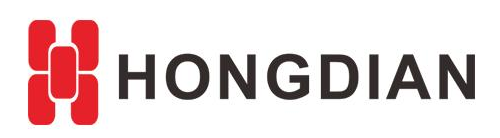

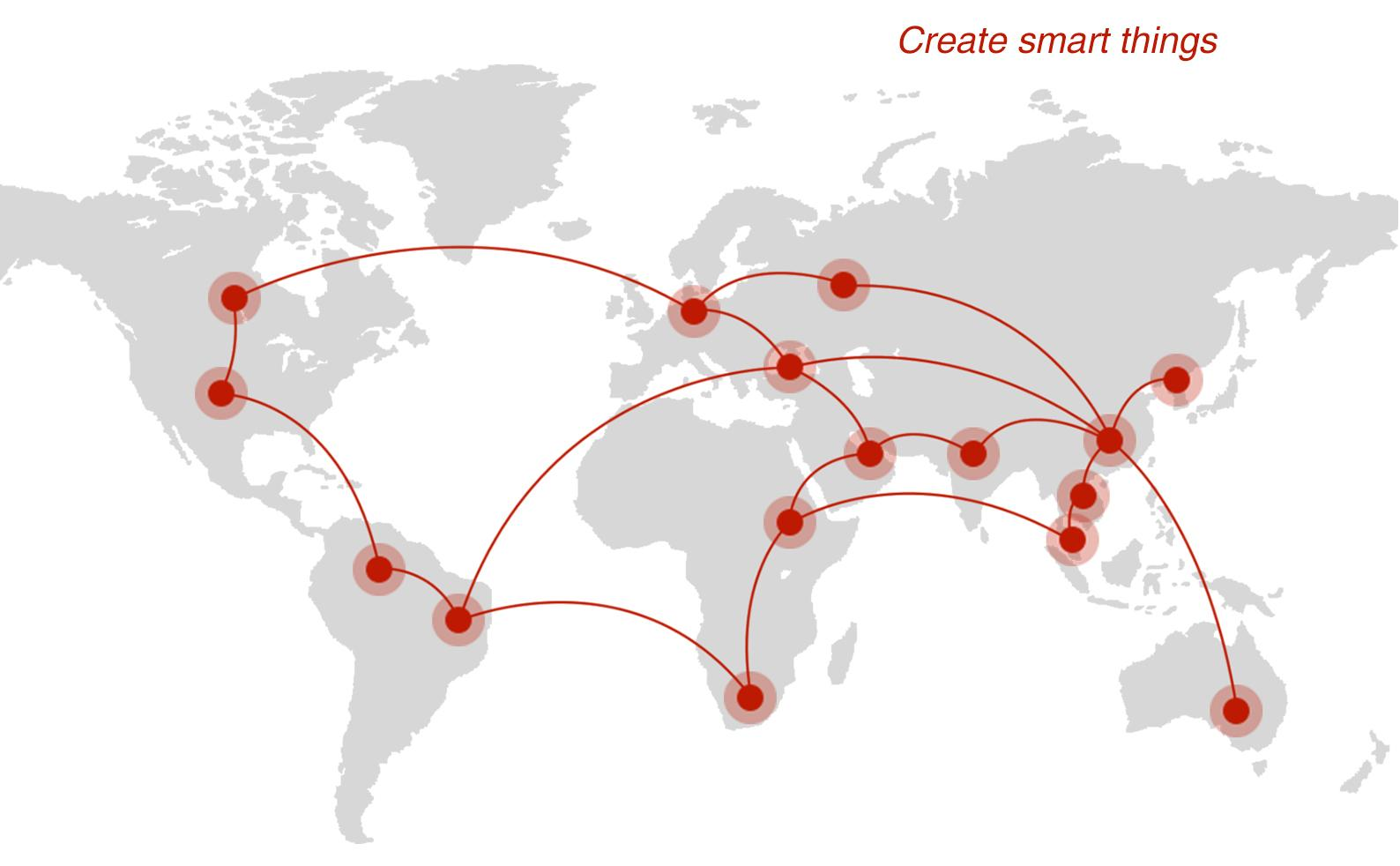

### Contact us

**Q** F14 - F16, Tower A, Building 14, No.12, Ganli 6th Road, Longgang District, Shenzhen 518112, China.

+86-755-88864288-5

+86-755-83404677

f hongdianchina

www.hongdian.com

➡ sales@hongdian.com